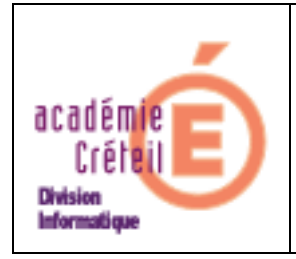

Installation de Publisher 2000 SR1 sur un serveur Scribe

Note : cette méthode est vraisemblablement valable pour tous les produits Microsoft supportant une installation administrative

Dans ce document vous devrez remplacer \\serveur par \\le\_nom\_de\_votre\_serveur

Connectez-vous en admin du domaine sur le poste Puis faites un Démarrer Exécuter \\serveur\archives Créez dans le dossier archives existant un dossier publisher2kSR1 Insérer le CD de Publisher dans le lecteur de CD Puis faites un Démarrer Exécuter d:\installe.exe /a (pour faire une installation administrative dans \\serveur\archives\publisherk2r1. D: étant hien sur la lettre affectée à votre lecteur de CD Suivez les écrans... Taper le numéro de série quand il est demandé Quand le chemin de destination est demandé tapez \\serveur\archives\publisher2kSR1 Confirmez en cliquant sur installer (on voit en bas à droite qu'on est bien en installation administrative (décompactage des fichiers sur le réseau mais en prenant en compte le numéro de série et les réglages éventuels d'une installation) Patientez Une fois l'installation administrative terminée, rien n'est installé sur le poste, mais Publisher est prêt à être installé sur les postes Sortez le CD du lecteur et ranger le.

Puis faites un Démarrer Exécuter \\serveur\archives\publisher2kSR1\installe.exe (en étant connecté avec un compte admin sur un poste XP).

L'installation va aller au bout sans demander le numéro de série car il est renseigné dans l'installation administrative.

Une autre façon de faire est d'utiliser Alias pour déployer Publisher car un fichier au format MSI est créé par l'installation administrative. Voir pour cela la documentation Alias

L'installation terminée, se connecter avec un compte lambda, tester le lancement de Publisher. Ca doit fonctionner.

Mai 2009 DI2- Rectorat de Créteil